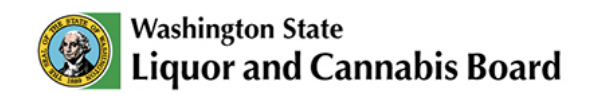

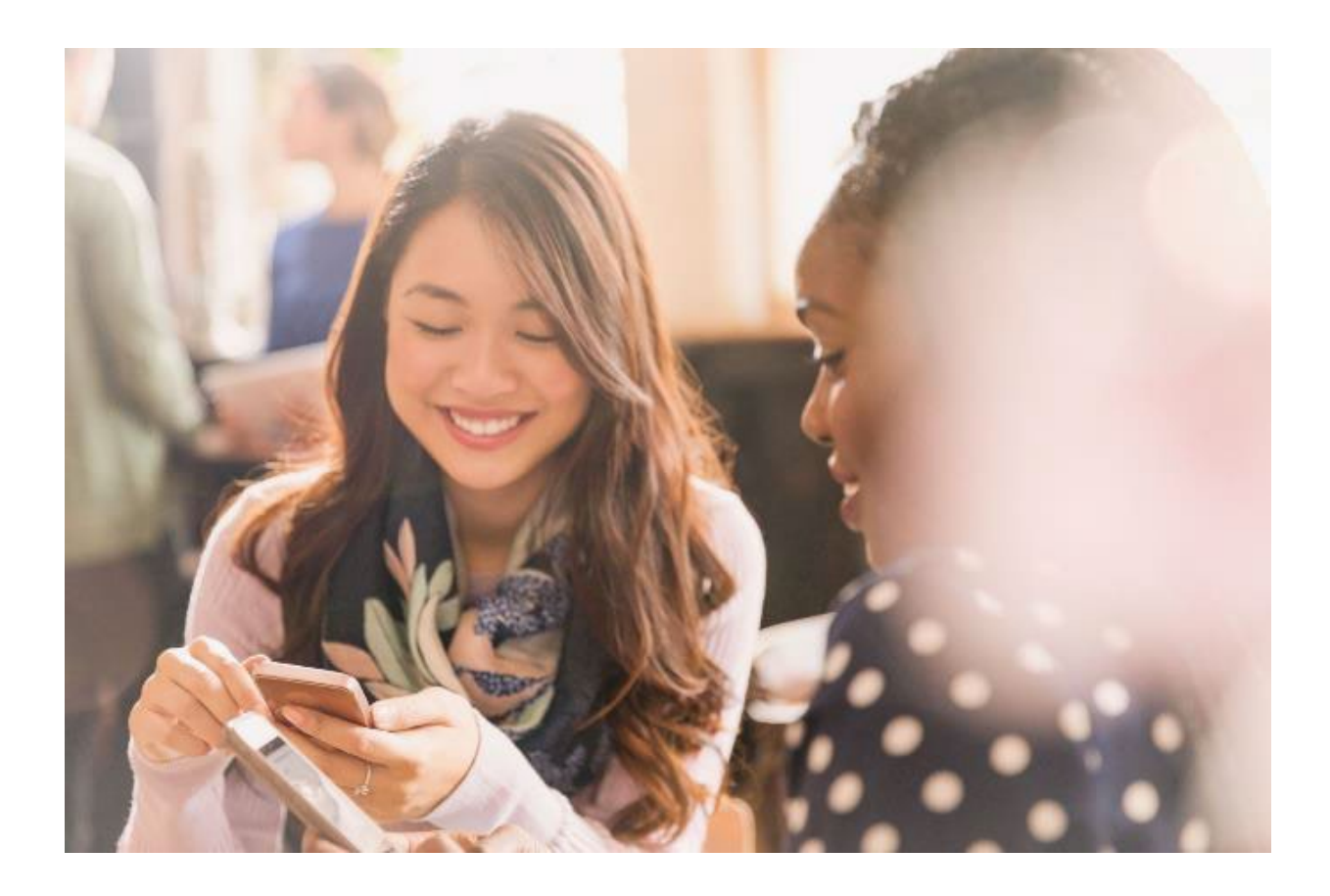

## **Permit Renewals** Applying for Permit Renewals

© 2025 Washington State. All Rights Reserved.

# **Table of Contents**

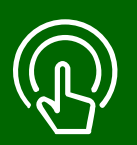

#### This table of contents is clickable

To access the sections, click each title. The home icon at the top right of each header will redirect you to this page.

### 01

#### **Renew Permit**

- View your Permits.
- Apply for Permit Renewal.

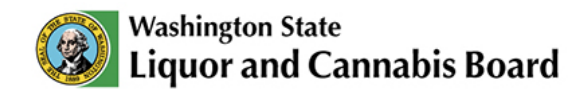

#### **Renew Permit**

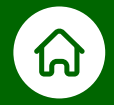

### The LCB Portal allows you to quickly apply for the renewal of your permit when it's close to the expiration date.

| 💖 Liquor and Cannabis E             | Board Q Sear         | chPlease type here and click e | nter          |                    | 🐥 😩 |
|-------------------------------------|----------------------|--------------------------------|---------------|--------------------|-----|
| Home My Account                     | Apply 🗸              | Customer Service Request       | My Submissior | n More 🗸           |     |
| Account Details                     | Pending Applications | License and Authorization      | 02<br>Permits |                    |     |
|                                     |                      |                                |               |                    |     |
| Status                              |                      | Туре                           | SI            | ubType             |     |
| Status<br>-Select-                  | •                    | Type<br>-Select-               | s.            | ıbType<br>-Select- | •   |
| Status<br>-Select-<br>Reset Filters | ▼                    | Type<br>-Select-               | ▼ Si          | ıbType<br>-Select- | •   |

- 01 Click the My Account tab in the Navigation Menu.
- OP Select the Account you want to view. For this example, we have selected our Business Account. Click the Permits tab.
- 03 Make sure you are viewing the Active tab.

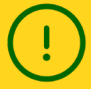

Note: If your permit has expired, you can still renew it. Click on the **Inactive/Historical** tab to find your permit, then continue with the instructions on the following pages.

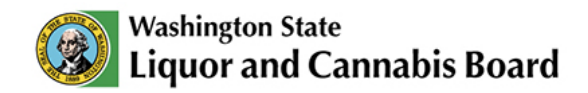

| M. D                                                 |                            |          |                           |               |                                  |               |                                            |
|------------------------------------------------------|----------------------------|----------|---------------------------|---------------|----------------------------------|---------------|--------------------------------------------|
| My Permits                                           |                            |          |                           |               |                                  |               |                                            |
| Active Inactive/Historical                           |                            |          |                           |               |                                  |               |                                            |
| Status                                               |                            | Туре     |                           |               | SubType                          |               |                                            |
| -Select-                                             | •                          | -Select- |                           | •             | -Select-                         |               | •                                          |
| Deast Filters                                        |                            |          |                           |               |                                  |               |                                            |
| Reset Filters                                        | Permit Number              | er 🗸     | Туре                      | ~             | SubType                          | ~             | Location                                   |
| Reset Filters<br>Account Name ~<br>Gold Rush Rentals | Permit Number 24-11-274589 | er V     | Type<br>Short Term Rental | ∽<br>Operator | SubType<br>Class 21 - Short Term | ∽<br>n Rental | Location<br>3067 NE 57TH A<br>VANCOUVER, V |

**04** Scroll down the list to find the permit you want to renew.

| Sta | atus                                      |                                       | Туре                            |                                 | SubType          |           |
|-----|-------------------------------------------|---------------------------------------|---------------------------------|---------------------------------|------------------|-----------|
|     | -Select-                                  | •                                     | -Select-                        | •                               | -Select-         | •         |
|     | Reset Filters                             | 1                                     |                                 |                                 |                  |           |
| ~   | SubType ~                                 | Location                              | ~                               | Expiration Date                 | Status           | ✓ Additio |
| ~   | SubType V<br>Class 21 - Short Term Rental | Location<br>3067 NE 57TH<br>VANCOUVER | ↔<br>H AVE,<br>R, WA 98661-6744 | Expiration Date<br>May 15, 2025 | Status<br>Issued | Additio   |

**05** Use the navigation bar at the bottom to slide to the right to see the last columns, where you will find the **Expiration Date** and **Additional Actions**.

In the **Additional Actions** column, open the drop-down menu of the permit you want to renew and click **Renew**.

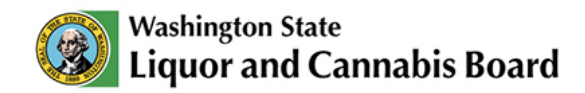

07

| Account Details | Pending Applications             | License and Authorization          | Permits                        | X                    |
|-----------------|----------------------------------|------------------------------------|--------------------------------|----------------------|
|                 |                                  | Permit Renewal                     |                                |                      |
| 07              |                                  |                                    |                                |                      |
|                 | ormation                         |                                    |                                |                      |
| Would you lik   | e to add additional locations to | o your permit? Please complete the | following information for each | new rental property. |
|                 |                                  |                                    |                                | •                    |
|                 |                                  |                                    |                                |                      |
|                 |                                  |                                    |                                | Next                 |
|                 |                                  |                                    |                                |                      |
|                 |                                  |                                    |                                |                      |
|                 |                                  |                                    |                                | Close                |
|                 |                                  |                                    |                                |                      |

Follow the instructions in the **Permit Renewal** box to complete the required information and select the payment method. After paying for your renewal, you will get a confirmation email.